## How to View Course History and Grades

1.

4.

- Login to CUNYfirst at <u>https://home.cunyfirst.cuny.edu</u> Select **HR/Campus Solutions**, then **Self Service** followed by **Student Center** 2.
- In the Academics section, click Other Academic drop down and select Course History and then the Go 🛞 icon 3.

| Acade                                                                                                    | mics                      |                  |                      |                       |                        |               |                   |                                       |                  |
|----------------------------------------------------------------------------------------------------|---------------------------|------------------|----------------------|-----------------------|------------------------|---------------|-------------------|---------------------------------------|------------------|
| <u>Search</u><br><u>Plan</u><br>Enroll                                                                                                    |                           |                  |                      |                       |                        |               |                   |                                       |                  |
| My Acade                                                                                                    | mics                      |                  |                      |                       |                        |               |                   |                                       |                  |
| other ac                                                                                                    | ademic 🗸                  | <b>(3</b> )      |                      |                       |                        |               |                   |                                       |                  |
| Acad                                                                                                    | lemics                    |                  |                      |                       |                        |               |                   |                                       |                  |
|                                                                                                    |                           |                  | -                    |                       |                        |               |                   |                                       | 1                |
| Search<br>Plan<br>Foroll                                                                                                    |                           |                  | 🖄 Deadlines 😽 URL    |                       |                        |               |                   |                                       |                  |
|                                                                                                    |                           |                  | This Week's Schedule |                       |                        |               |                   |                                       |                  |
| Academic Planner<br>Apply for Graduation<br>Class Schedule<br>Course History<br>Enrollment Verification<br>Enrollment: Add<br>Enrollment: Drop<br>Enrollment: Edit<br>Enrollment: Swap<br>Exam Schedule<br>Grades<br>Transcript: View Unofficial<br>Transfer Credit: Report |                           |                  | Class                |                       |                        | Schedule      |                   |                                       |                  |
|                                                                                                    |                           |                  | BN LE                |                       |                        | Mo 9          | Mo 9:00AM -       |                                       |                  |
|                                                                                                    |                           |                  |                      | ENG 95-003            |                        | Fiterman 1007 |                   |                                       |                  |
|                                                                                                    |                           |                  |                      | LEC (41634            | •)                     | WeTh<br>10:4  | h 9:00<br>0AM     |                                       |                  |
|                                                                                                    |                           |                  |                      |                       |                        |               | man 2             |                                       |                  |
|                                                                                                    |                           |                  | FRI                  |                       |                        | Mo 3<br>3:50  | :00PM<br>PM       |                                       |                  |
|                                                                                                    |                           |                  |                      |                       |                        | Main          | Bldg S            |                                       |                  |
|                                                                                                    |                           |                  |                      | FRN 102-00            | N 102-004<br>C (15744) |               | PM                |                                       |                  |
| other academic                                                                                                    |                           |                  |                      | LEC (13/44            |                        |               | urray l<br>e 4:00 |                                       |                  |
| Course history will appear with sorting options and a legend.                                                                                                    |                           |                  |                      |                       |                        |               |                   |                                       |                  |
| My Course History                                                                                                    |                           |                  |                      |                       |                        |               |                   |                                       |                  |
|                                                                                                    |                           |                  |                      |                       |                        |               |                   |                                       |                  |
|                                                                                                    | Select Display Option     |                  |                      | Sort results by       |                        |               |                   |                                       |                  |
| Hide courses from My Pla                                                                                                    |                           |                  | nner                 | Th                    | en by                  | <b>~</b>      |                   |                                       |                  |
| ⊖ Show courses from My Pl                                                                                                    |                           |                  | sort                 |                       |                        |               |                   |                                       |                  |
|                                                                                                    |                           |                  |                      |                       |                        |               |                   |                                       |                  |
| Ø Taken ← Transferred ♦ In Progress                                                                                                    |                           |                  |                      |                       |                        |               |                   |                                       |                  |
| Institut                                                                                                    | tion Course               | Description      |                      | Term                  | Grade                  | Units         | Status            | Requirement Design                    | ation            |
| BMC01                                                                                                    | ENG 95                    | INTENSIVE WE     | RITING               | 2014 S                | pring                  | 0.00          | <b></b>           | Remedial Non-Libera                   | al Arts          |
| BMC01                                                                                                    | ENG IM95                  | INTENSIVE WE     | RITING               | 2014 S                | pring                  | 0.00          | <b></b>           | Message Non-Liberal Arts              |                  |
| BMC01                                                                                                    | FRN 101                   | FRENCH I         | I                    |                       | pring D+               | 4.00          | Ø                 | Regular Liberal Arts                  |                  |
| BMC01                                                                                                    | FRN 102                   | FRENCH II        | Ш                    |                       | <sup>all</sup> w       | 4.00          | Ø                 | Regular Liberal Arts                  |                  |
| BMC01                                                                                                    | FRN 102                   | FRENCH II        |                      | 2014 S<br>Term        | pring                  | 4.00          | <b></b>           | Regular Liberal Arts                  |                  |
| BMC01                                                                                                    | BMC01 HED 100 HEALTH EDUC |                  | ATION                | 2013 S<br>Term        | <sup>pring</sup> C     | 2.00          | Ø                 | Regular Non-Liberal                   | Arts             |
| BMC01                                                                                                    | MAT 12                    | BASIC ARITH & AL |                      | 2013<br>Summe<br>Term | er S                   | 0.00          | Ø                 | Remedial Non-Libera                   | al Arts          |
| BMC01                                                                                                    | MAT 206 PRECALCULU        |                  | 2                    | 2014 S<br>Term        | pring                  | 4.00          | $\diamond$        | Required Core -<br>Mathematical&Quant | itativeReasoning |